## Восстановление из карантина приложения для интерактивной технической поддержки (IQS.exe)

• Откройте приложение «Безопасность Windows»

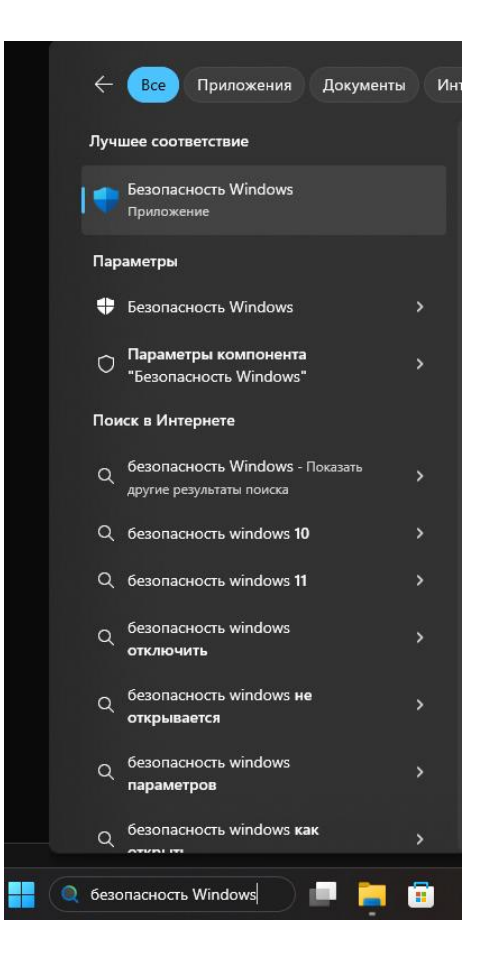

• Выберите пункт «Защита от вирусов и угроз», найдите угрозу помещенную в карантин и произведите восстановление файла IQS.exe

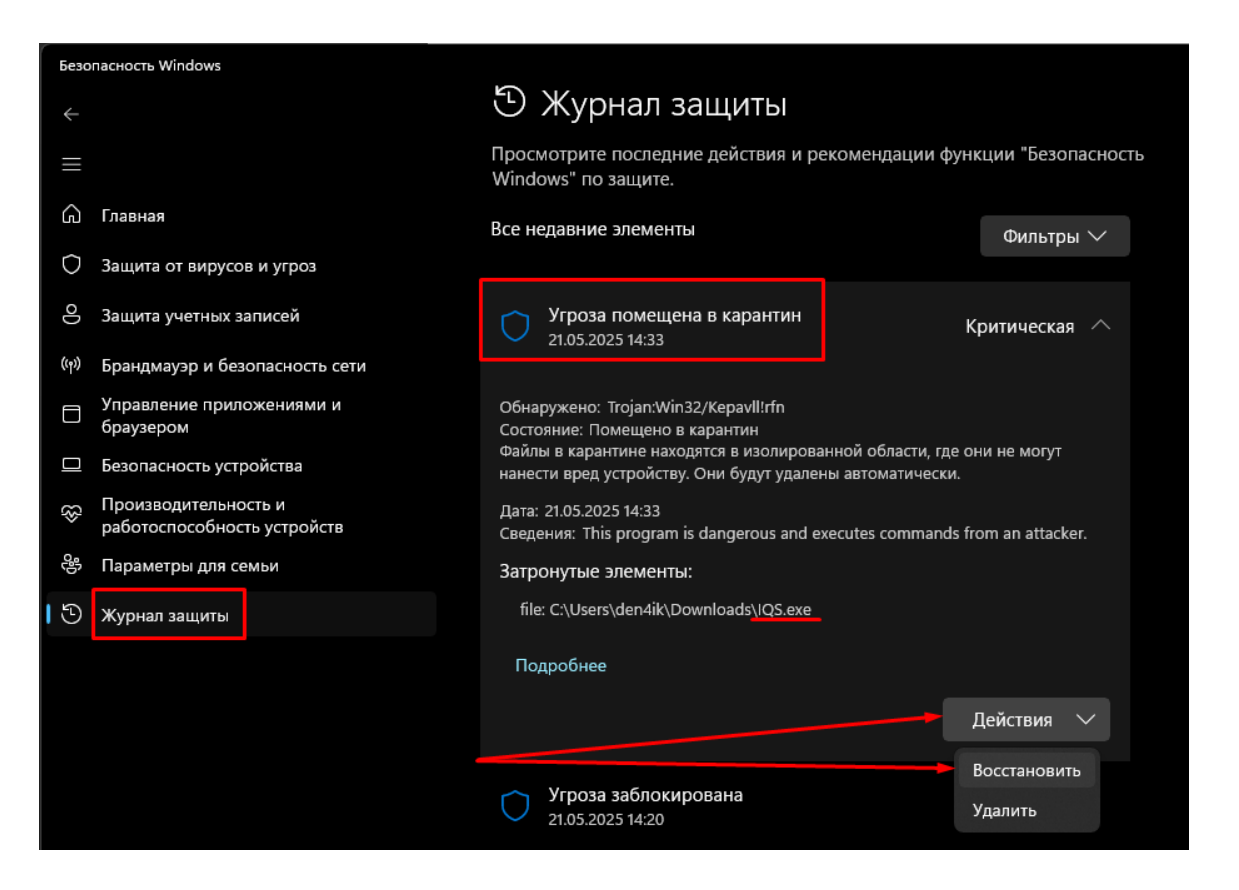

 Выберите пункт «Защита от вирусов и угроз» и в разделе «Параметры защиты от вирусов и других угроз» нажмите на ссылку «Управление настройками»

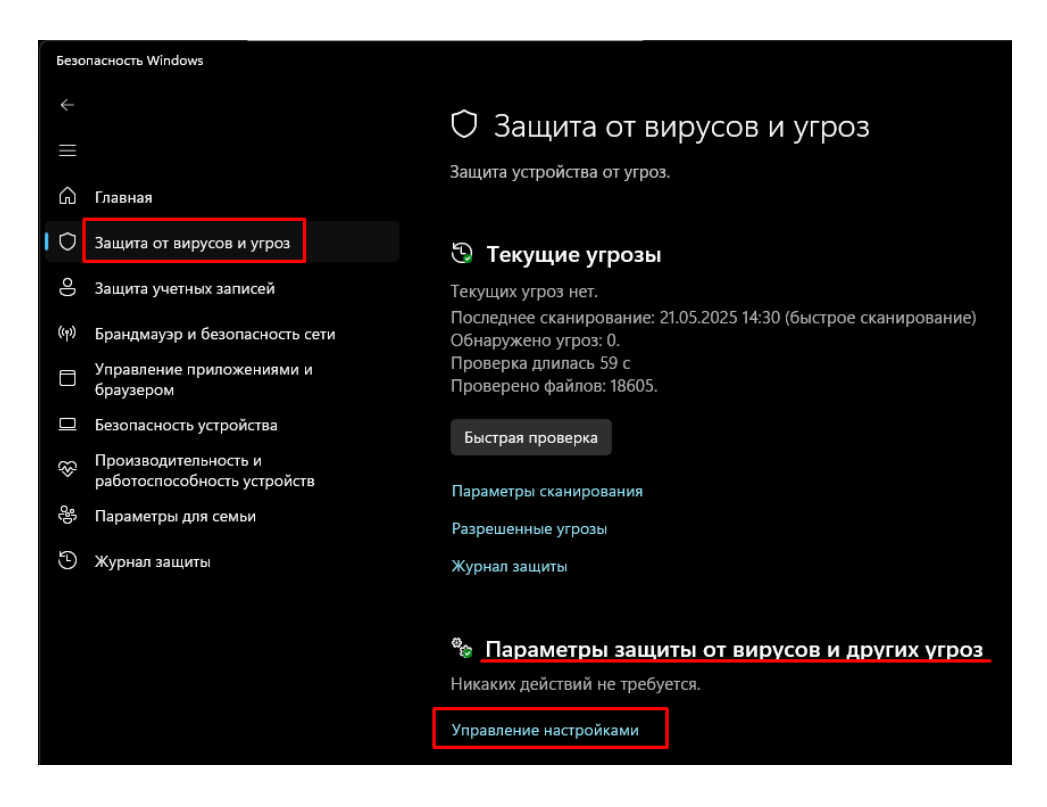

Далее в разделе «Исключения» нажмите на ссылку «Добавление или удаление исключений»

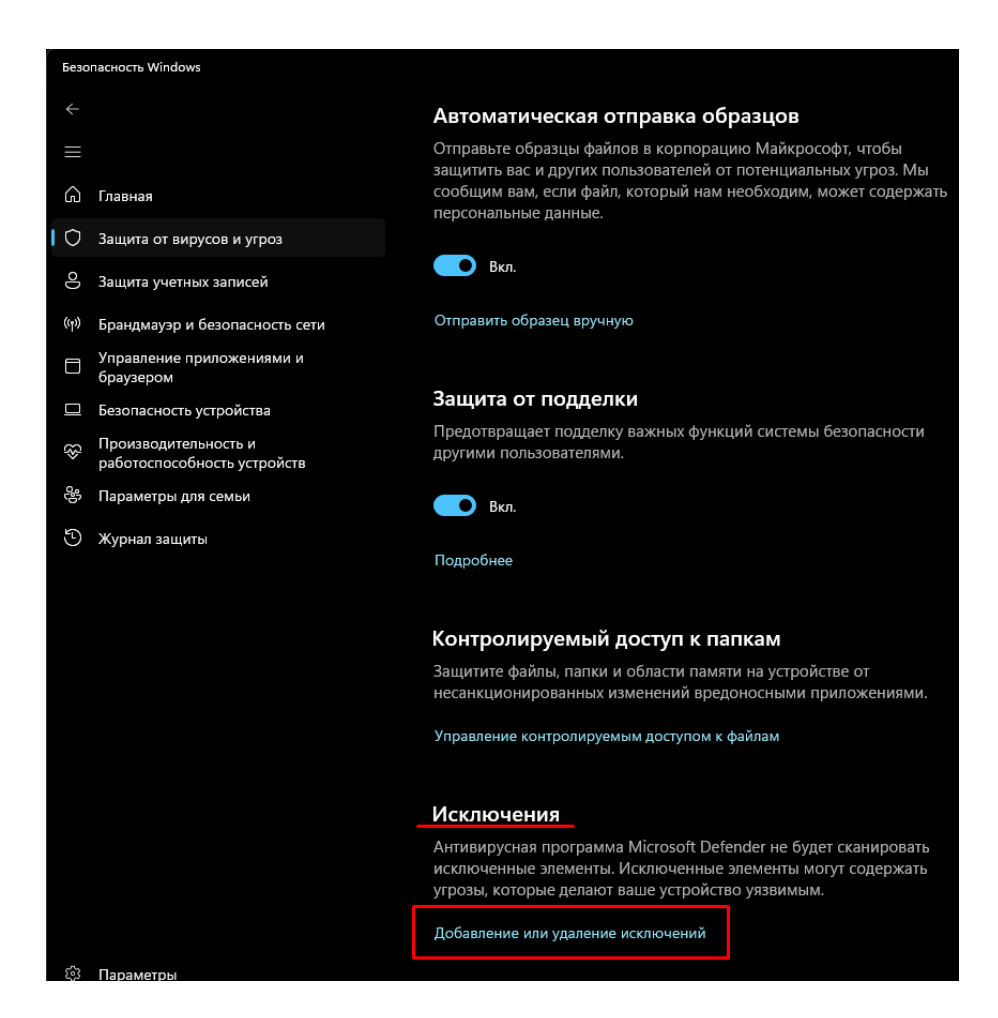

• Далее нажмите на кнопку «Добавить исключение», «Файл» и укажите путь к файлу IQS.exe

| Безопасность Windows |                                                     |                                                                                                    |  |  |  |
|----------------------|-----------------------------------------------------|----------------------------------------------------------------------------------------------------|--|--|--|
| ↓    G               | Главная                                             | Исключения<br>Добавьте или удалите элементы, которые вы хотите исключить из<br>проверок антивирусной программы Microsoft Defender. |  |  |  |
| 0                    | Защита от вирусов и угроз                           |                                                                                                    |  |  |  |
| 0                    | Защита учетных записей                              | — Лобавить исключение                                                                                                    |  |  |  |
| (( <sub>1</sub> ))   | Брандмауэр и безопасность сети                      |                                                                                                    |  |  |  |
|                      | Управление приложениями и<br>браузером              | Нет сущес Файл очений.<br>Папка                                                                                                    |  |  |  |
|                      | Безопасность устройства                             | Тип файла                                                                                                    |  |  |  |
| \$                   | Производительность и<br>работоспособность устройств | Процесс                                                                                                    |  |  |  |
| <u>6</u>             | Параметры для семьи                                 |                                                                                                    |  |  |  |
| Ð                    | Журнал защиты                                       |                                                                                                    |  |  |  |

Для локальных версий ПП это "C:\Program Files\Wizardsoft\SmetaWIZARD5\IQS.exe" Для портативной версии «<Имя вашего съемного носителя>:\SmetaWIZARD5\ IQS.exe»

| Открытие                                                           |                                           |                  |                  |  |  |
|--------------------------------------------------------------------|-------------------------------------------|------------------|------------------|--|--|
| ← → ∨ ↑ 📄 > Этот компьютер > Локальный диск (C:) > Program Files > | Wizardsoft > SmetaWIZARD5 >               | ✓ C Поиск в      | : SmetaWIZARD5 🔎 |  |  |
| Упорядочить • Новая папка                                          |                                           |                  |                  |  |  |
| > Dotepad++                                                        | Имя                                       | Дата изменения   | Тип Ра           |  |  |
| > 🧰 obs-studio                                                     | 🕺 ib_util.dll                             | 18.11.2023 22:10 | Расширение при   |  |  |
| > oracle                                                           | 🖇 icudt52.dll                             | 26.10.2023 20:02 | Расширение при   |  |  |
| > Patriot                                                          | 🖻 icuin52.dll                             | 26.10.2023 20:02 | Расширение при   |  |  |
| > PowerShell                                                       | 🖻 icuuc52.dll                             | 26.10.2023 20:03 | Расширение при   |  |  |
| Reference Accemblies                                               | 🔽 IQS.exe                                 | 21.05.2025 14:29 | Приложение       |  |  |
|                                                                    | S MFC3DBridge.dll                         | 24.09.2024 12:14 | Расширение при   |  |  |
|                                                                    | 🚳 Microsoft.Extensions.Logging.Abstractio | 24.09.2024 12:14 | Расширение при   |  |  |
|                                                                    | S Microsoft.Extensions.Logging.dll        | 24.09.2024 12:15 | Расширение при   |  |  |
| USBPcap                                                            | S Microsoft.Extensions.Options.dll        | 24.09.2024 12:15 | Расширение при   |  |  |
| > 🔁 uvnc bvba                                                      | 🖻 mtsn.dll                                | 07.05.2025 19:13 | Расширение при   |  |  |
| > 🔁 WD I                                                           | 😼 print8.dll                              | 07.05.2025 19:13 | Расширение при   |  |  |
| > 🦳 Windows Defender                                               | 😚 PropertyTools.Wpf.dll                   | 24.09.2024 12:15 | Расширение при   |  |  |
| > Defender Advanced Threat Protection                              | 🖋 PrtblBuilder.exe                        | 07.05.2025 19:05 | Приложение       |  |  |
| Windows Mail                                                       |                                           |                  |                  |  |  |
| Имя файла: IQS.exe                                                 | v Все фаі                                 | а́лы (*)         |                  |  |  |
|                                                                    |                                           | Откр             | оыть Отмена:     |  |  |